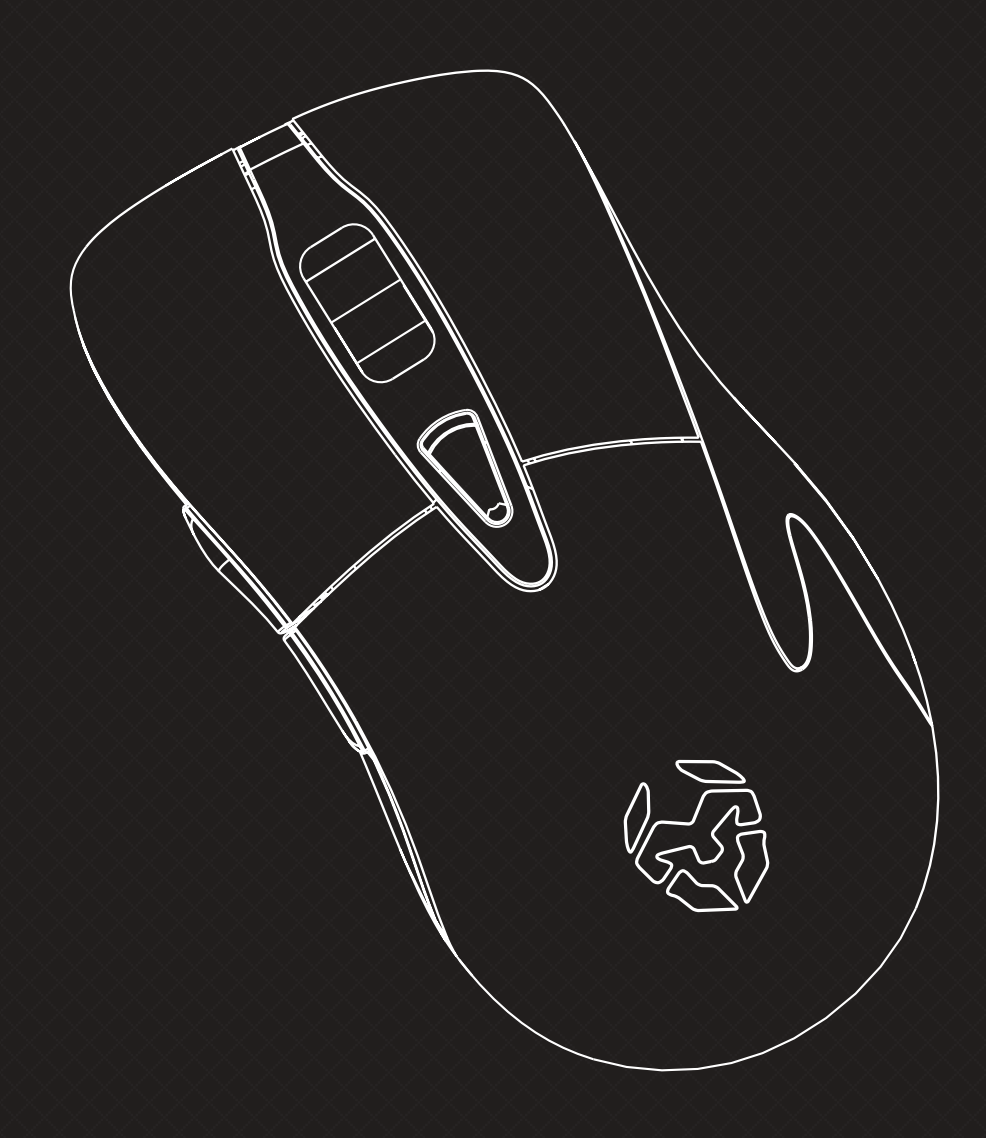

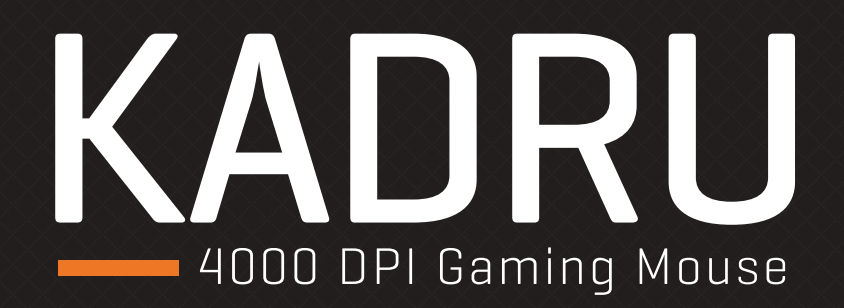

# SOFTWARE MANUAL

## **Technical specifications**

#### Kadru's buttons\*

- 1. Left button
- 2. Right button
- 3. Scroll & wheel button
- 4. DPI button
- 5. Forward button
- 6. Backward button

Compatibility Windows 7 / 8 / 8.1 / 10 Sensor optical AVAGO 3050 Resolution 250 - 4000 DPI Buttons 6 Internal memory 64kb Polling rate 250 - 500 - 1000 Hz Acceleration 20 G Speed 60 inches / sec Cable lenght 150 cm ± 10 cm Interface USB Dimensions 130 x 65 x 45 mm Weight 160 ± 5 gr

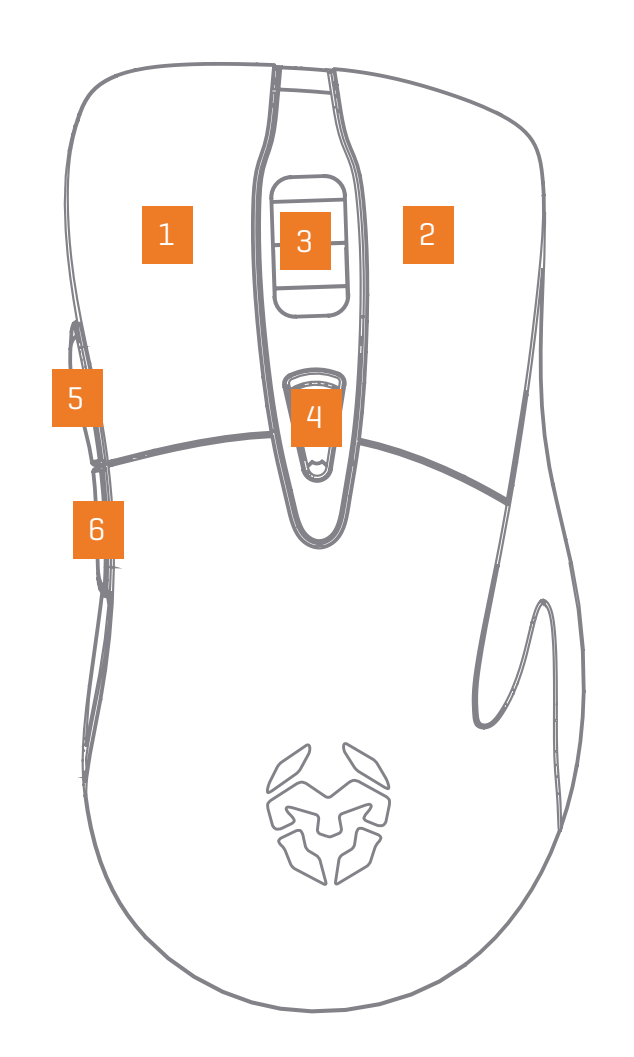

#### Kadru Software Manual

## INDEX Technical specification

\*Install the software to assign different functions to each button

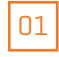

## **System requirements**

**1**. Operating system:

Windows 7 / Windows 8 / Windows 8.1 / Windows 10

- 2. Free USB 2.0 / 3.0 port.
- 3. Software installation.
- 4. 50MB free hard disk space.

## **Software installation**

- **1.** Plug KROM KADRU USB connector to a USB port of your PC.
- 2. Download the software from www.kromgaming.com
  - 2.1 Connect to the internet and enter www.kromgaming.com
  - 2.2 Into the product sheet right side menu (Downloads) click on "DRIVERS".
  - **2.3** In this link you can download the Software.
- 3. Double click "setup.exe" to start the installation program.
- 4. Select the folder to save the software and click "Next" to continue.
- Installation runs automatically: click "Finish" to complete the installation and restart your PC (in case software prompted you to).

Kadru Software Manual

**INDEX** 

System requirements Software installation

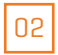

## **Basic settings**

## Button assignment

|                |                                                                                                    | C                                                                                                    | lick and see 🖉                                                                      |
|----------------|----------------------------------------------------------------------------------------------------|----------------------------------------------------------------------------------------------------|-------------------------------------------------------------------------------------|
| Basic Settings |                                                                                                    | KADRU                                                                                                    |                                                                                     |
|                | KEY SETTINGS         1       Left Click         2       Right Click         Right Click       Mid Click         Mid Click       Forward         Backward       Triple-click         DPI Switch       RGB On/Off         Windows       Mutimedia         Fire Kay       Single Key         Combo Key       Macro Key         Macro Key       Shift         Key Off       Mode A | ADDO         250           DPI SETTINGS         4000           3500         4000           3500         4000           3500         4000           3500         4000           3500         4000           3500         4000           3500         4000           3500         4000           3500         4000           3500         4000           3500         4000           3500         4000           3500         4000           3500         4000           3500         4000           3500         4000           3500         4000           1500         4000           1500         4000           2500         4000           2500         4000           2500         4000           2500         4000           2500         4000           2500         4000           2500         4000           2500         4000           2500         4000           2500         4000           2500         4000 | 500 1000<br>BACKLIT EFFECT<br>Mode Respiration<br>Parameter 65<br>Effect RGB Effect |
|                |                                                                                                    | ОК Аррі                                                                                                    |                                                                                     |

<mark>Kadru</mark> Software Manual

#### **INDEX**

Basic settings

Button assignment

You can assign to any Kadru button another's function:

- **1.** Open Key Settings' dropdown menu and select the button you want to change its function.
- **2.** Choose the function you want to apply to the selected button.

You can apply any of the dropdown menu highlighted functions to any of Kadru's 6 buttons.

## **Basic settings**

### DPI switch

#### KADRU SKROM KEY SETTING **Right Click** Left Click **Right Click** Mid Click Forward Backward Triple-click DPI + RGB On/Of DPI -Windows DPI Loop Multimedia Shift DPI Effect RGB Effect V Fire Key Single Key Combo Key Macro Key Shift Key Off Mode A Mode B Default

**INDEX Basic settings** 

· DPI switch

Kadru Software Manual

You can assign DPI switch function to any Kadru button:

- **1.** Open Key Settings' dropdown menu and select the button you want to assign the function.
- 2. Choose which DPI switch function's exact action you want to run when pressing the selected button: DPI+ | DPI - | DPI Loop | Shift DPI

04

## **Basic settings**

## • RGB On/Off

Kadru Software Manual

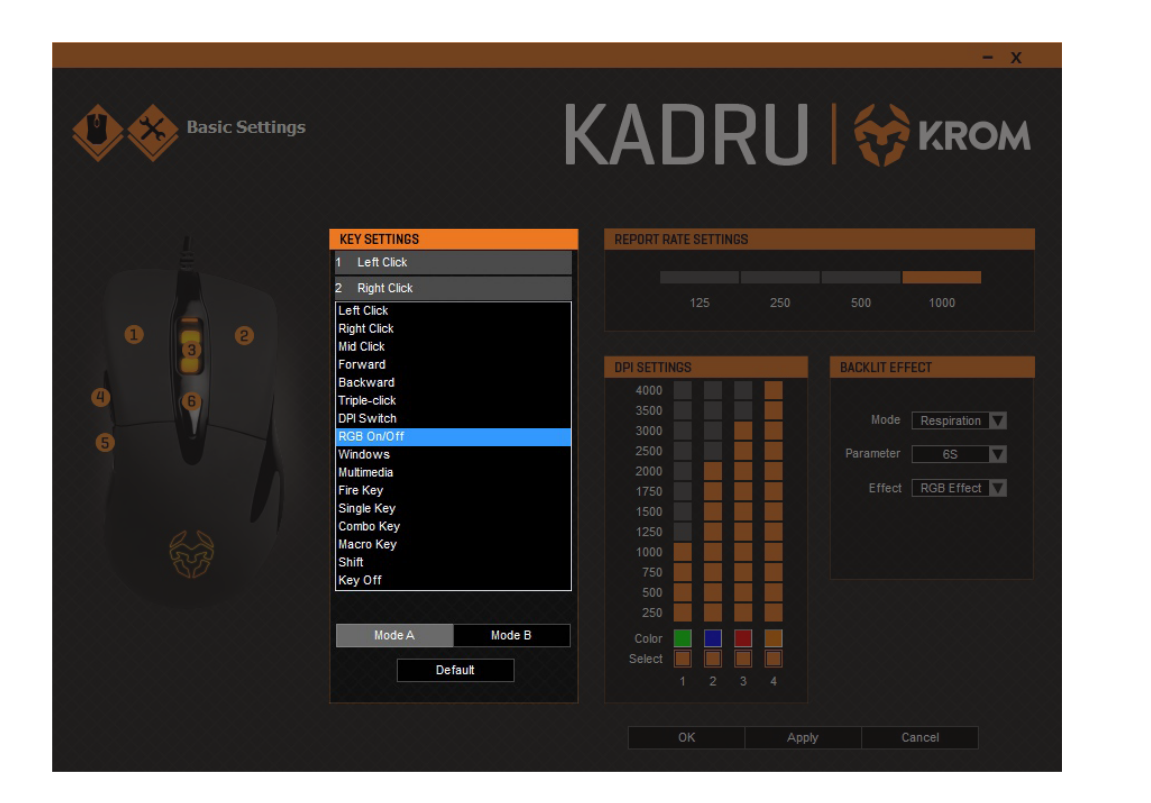

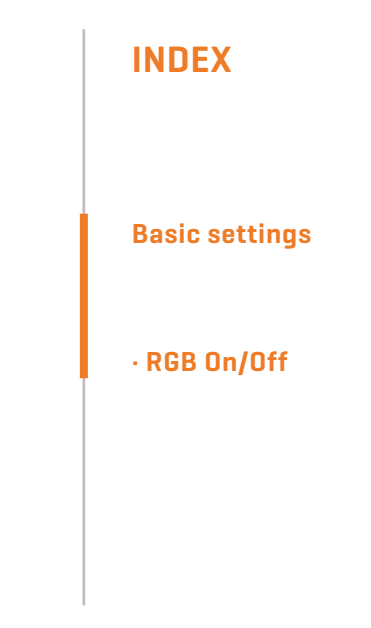

You can assign RGB ON/OFF function to any Kadru button:

 Open Key Settings' dropdown menu and select the button you want to assign the RGB ON/ OFF function.

The assigned button will turn on/off Kadru's RGB illumination.

## **Functions**

## Windows function

|                | C | lick and see 🖉                                                                      |
|----------------|---|-------------------------------------------------------------------------------------|
| Basic Settings |   | KROM                                                                                |
|                |   | 500 1000<br>BACKLIT EFFECT<br>Mode Respiration<br>Parameter 65<br>Effect RGB Effect |
|                |   | y Cancel                                                                            |

Kadru Software Manual

INDEX

## Functions • Windows function

Assign a Windows function to any Kadru button by choosing a key in the dropdown menu into the Key Settings menu.

Click on the Windows option to open a dialog box where you can choose which Windows function should run the selected button.Once chosen, click Ok to save the change.

## **Functions**

## Multimedia function

| <image/> |  | Click and see 🥙                                                                                                    |
|----------|--|----------------------------------------------------------------------------------------------------|
|          |  |                                                                                                    |
|          |  | REPORT RATE SETTINGS                                                                                                    |
|          |  | 125       250       500       1000         DPISETINGS         4000       400       400         3000       400       400         3000       400       400         2500       400       400         2500       400       400         2500       400       400         2500       400       400         1500       400       400         1500       400       400         1500       400       400         2500       400       400         1500       400       400         1500       400       400         1500       400       400         1500       400       400         1500       400       400         1500       400       400         1500       400       400         1000       400       400         1000       400       400         1000       400       400         1000       400       400         1000       400       400         1000       400       400         1000 |

Kadru Software Manual INDEX Functions • Multimedia function

Assign a multimedia function to any Kadru button by choosing a key in the dropdown menu into the Key Settings menu.

Click on the Multimedia option to open a dialog box where you can choose which multimedia function should run the selected button. Once chosen, click Ok to save the change.

## • Fire key creation

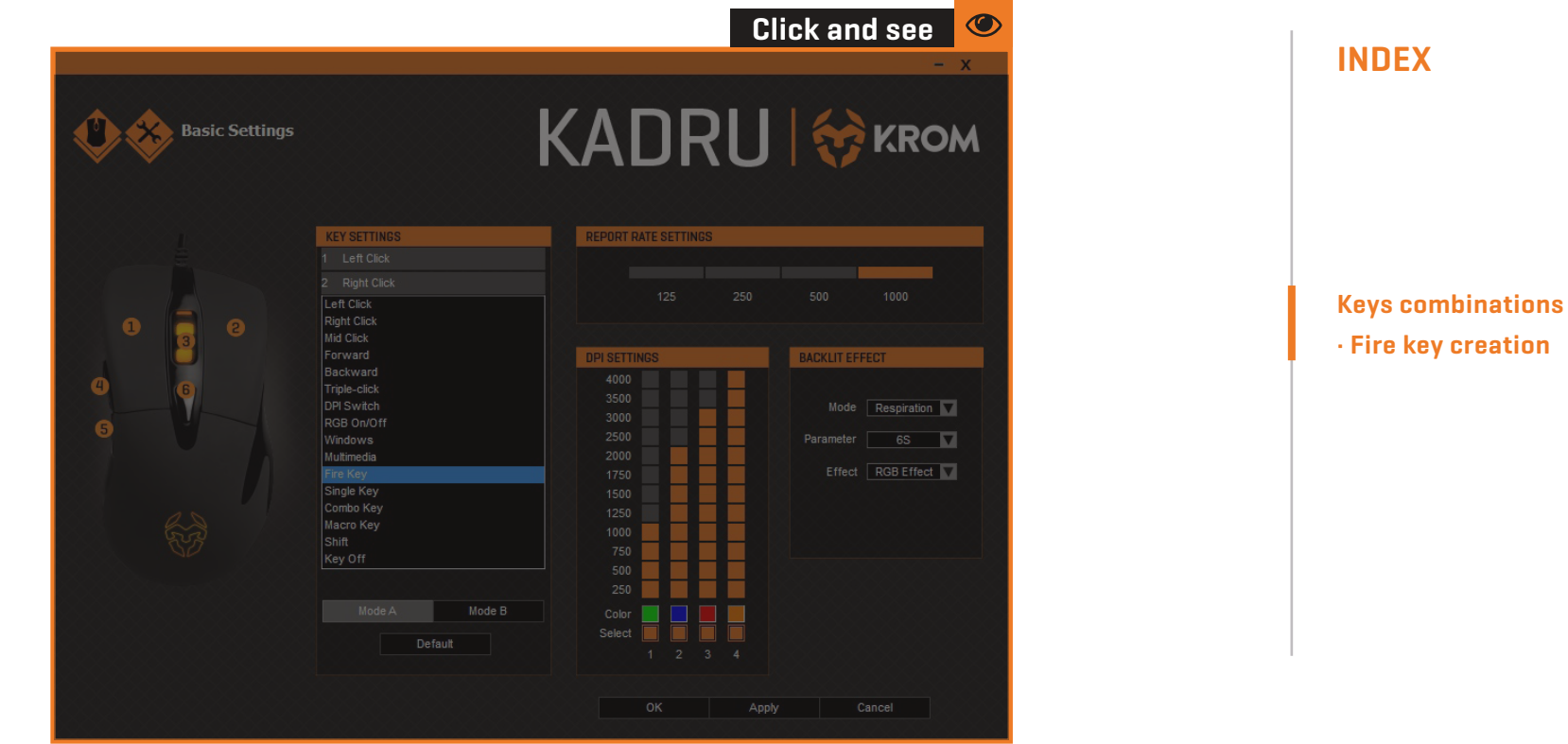

Kadru Software Manual

Create and assign a fire key function to any Kadru button by choosing a key in the Key Settings' dropdown menu. Click on the Fire Key option to open a dialog box to set:

- **1.** The firing key (you can choose from A to J).
- 2. The firing speed.
- 3. The amount of times per click the system repeats the action.

Once the action is set, click Ok to save it.

## Single key creation

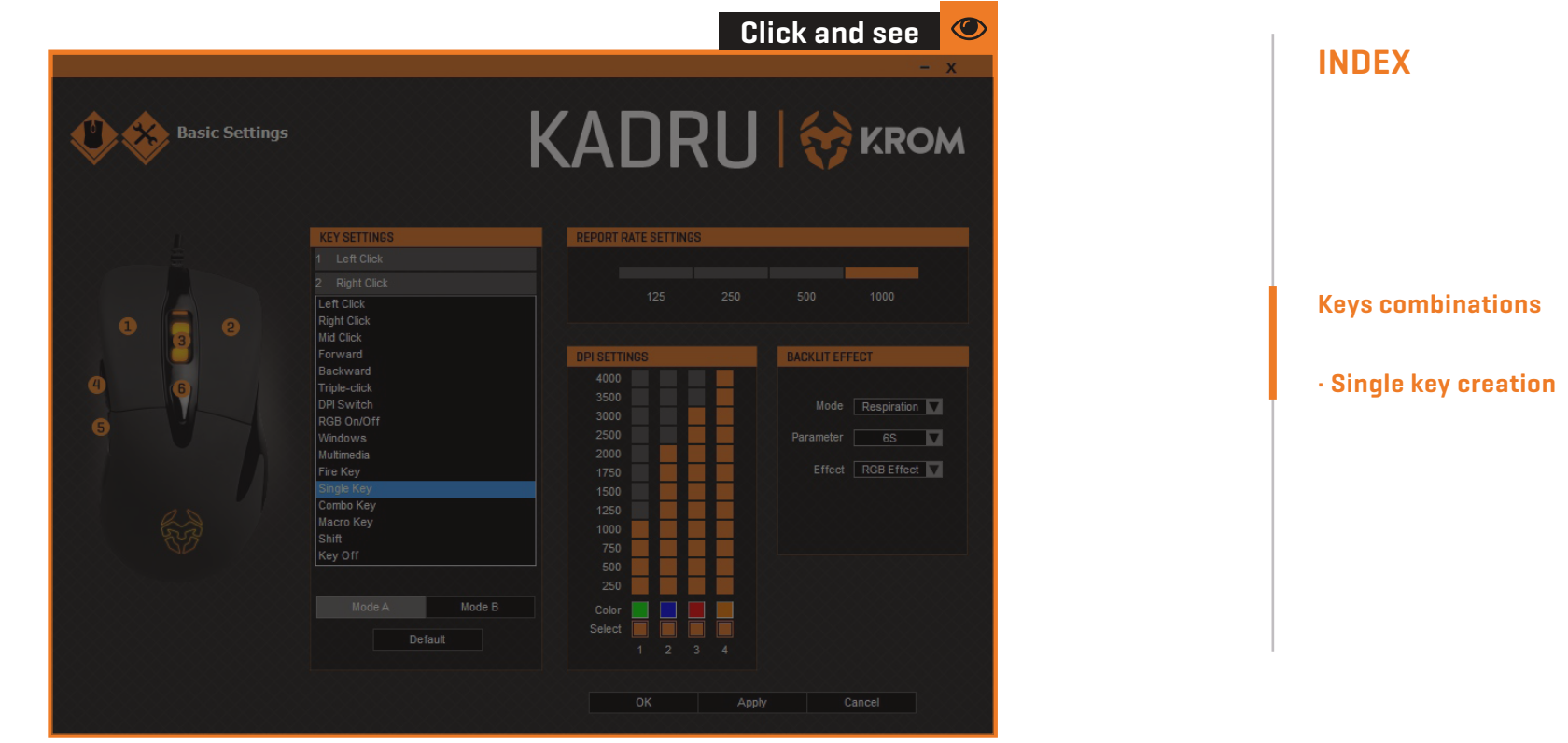

Kadru Software Manual

Assign a single key function to any Kadru button by choosing a key in the dropdown menu into the Key Settings menu.

Click on the Single Key option to open a dialog box where you can choose which key should run the selected button. Once chosen, click Ok to save the change.

09

## Combo keys creation

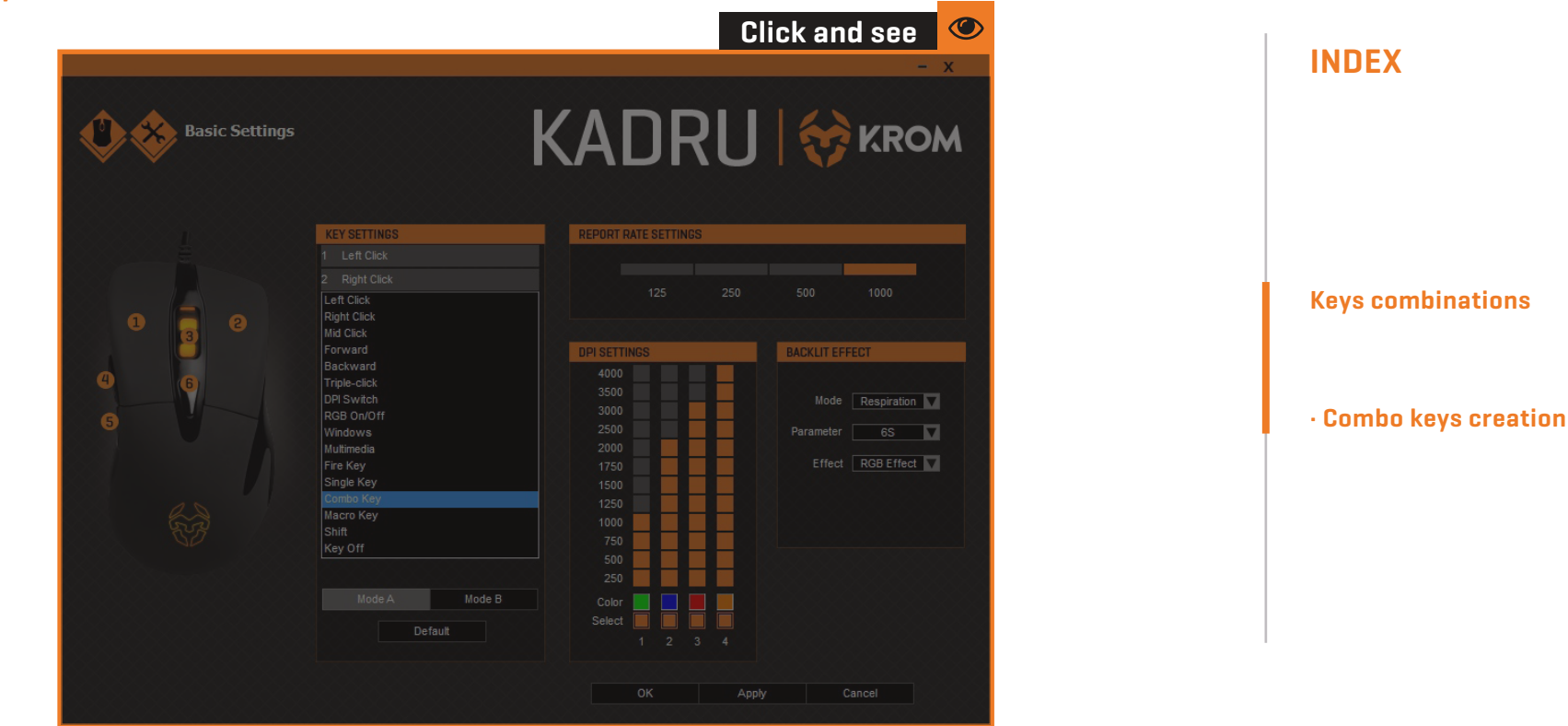

Kadru Software Manual

Create and assign a combo key function to any Kadru button by choosing a key in the Key Settings' dropdown menu. Click on the Combo Key option to open a dialog box to set:

- **1.** Control / Shift / Alt / Win key (you can choose one from left to right).
- 2. The keys which complete the combo.

Once the action is set, click Ok to save it.

Macro keys combinations button assignment

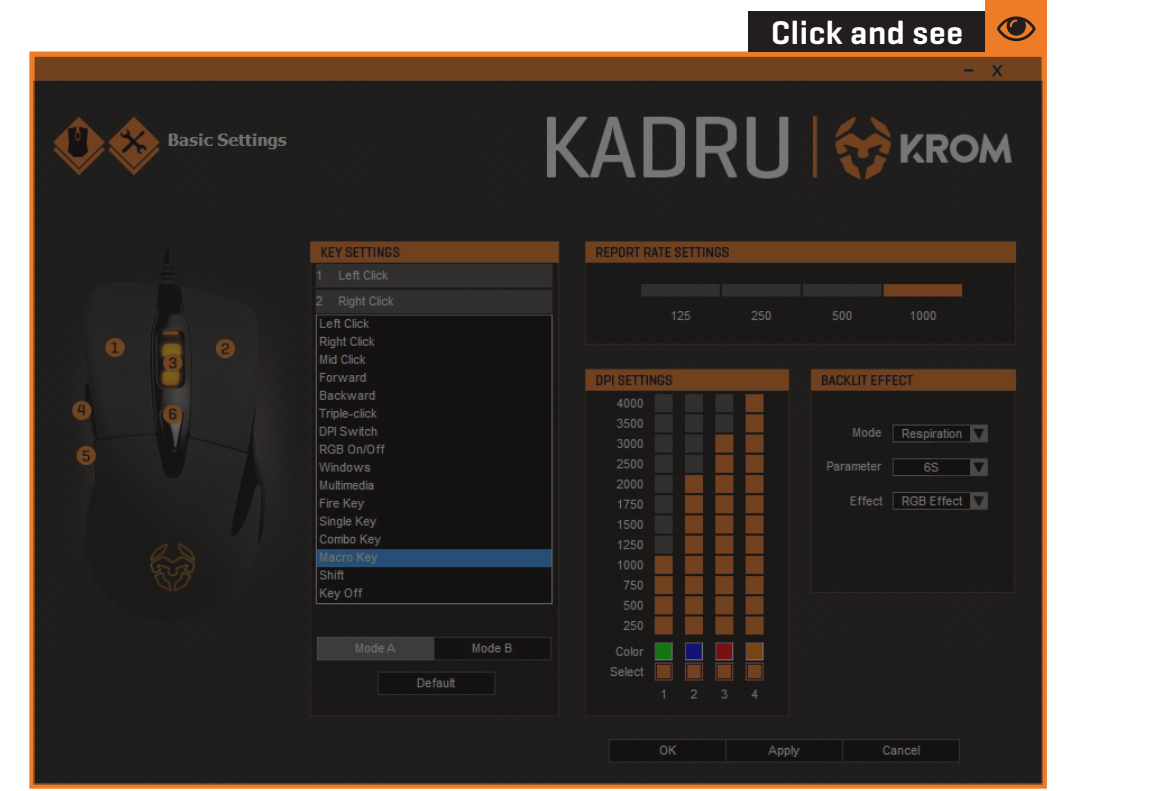

Kadru Software Manual
INDEX
Keys combinations
• Macro keys combination
button assignment

Assign a macro combination to any Kadru button by choosing a key in the dropdown menu into the Key Settings menu. Click on the Macro Key option to open a dialog box to choose:

**1.** Which Macro combination should be assigned to the selected button.

```
(see page 9 for Macro's creation process)
```

2. Which action should be run when pressing the selected button.

Once the action is set, click Ok to save it.

## **Backlit effect modes**

### Standard mode

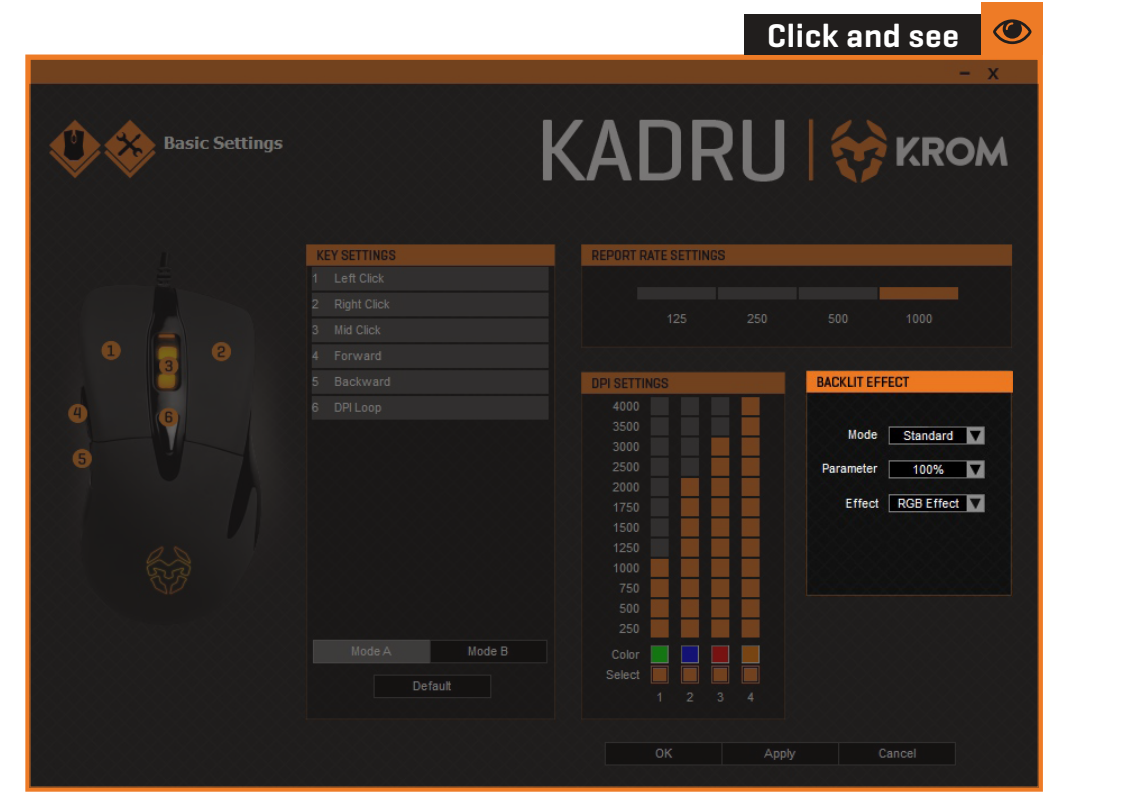

Kadru Software Manual

**INDEX** 

Backlit effect modes

Standard mode

Standard backlit mode sets a fixed RGB illumination effect. You can regulate effect's strenght by choosing a percentage in the Parameter box list.

## **Backlit effect modes**

### Breathing mode

13

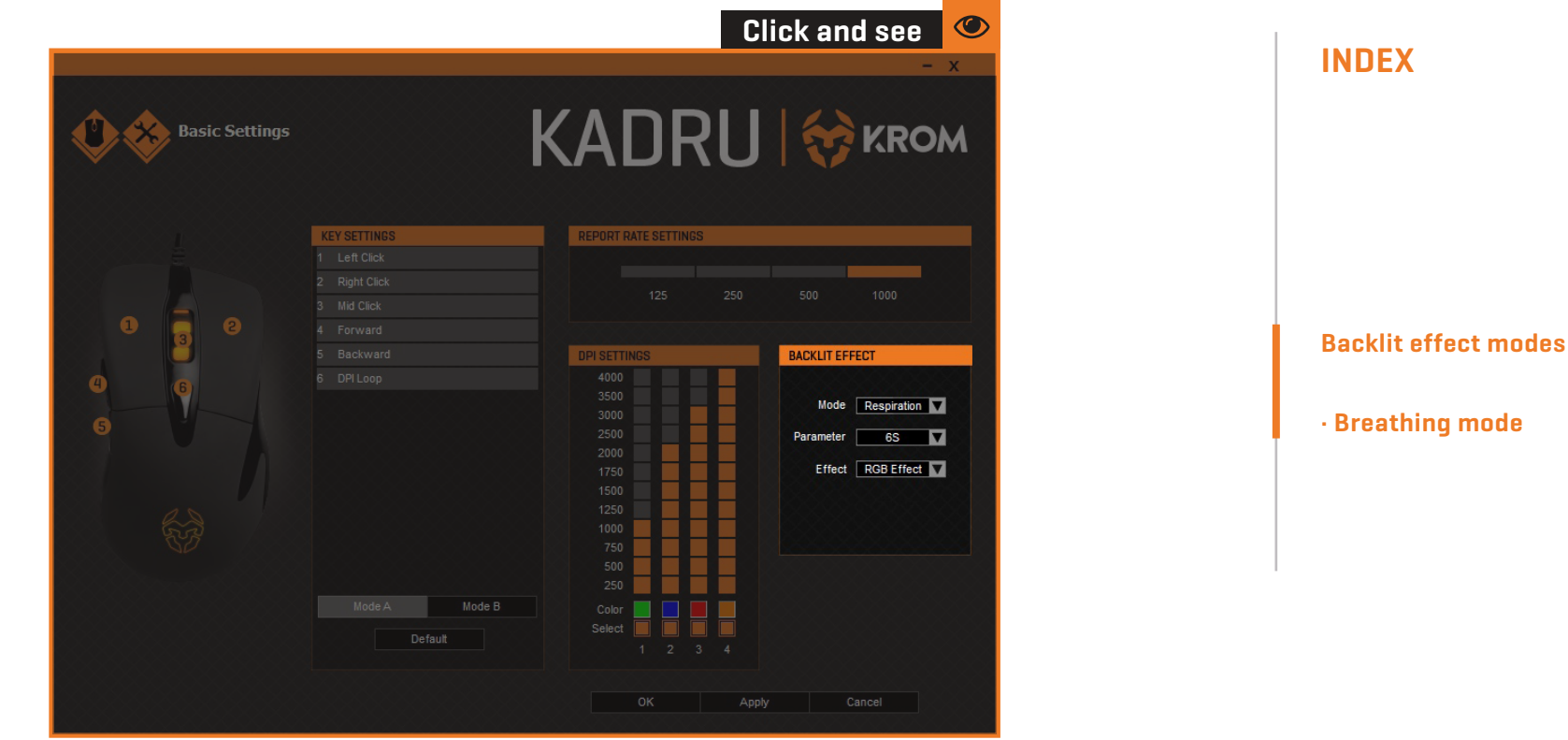

Kadru Software Manual

Breathing backlit mode sets a breathing RGB illumination effect. You can regulate effect's interval by choosing among the time frames given in the Parameter box list.

## **Backlit effect modes**

#### Neon mode

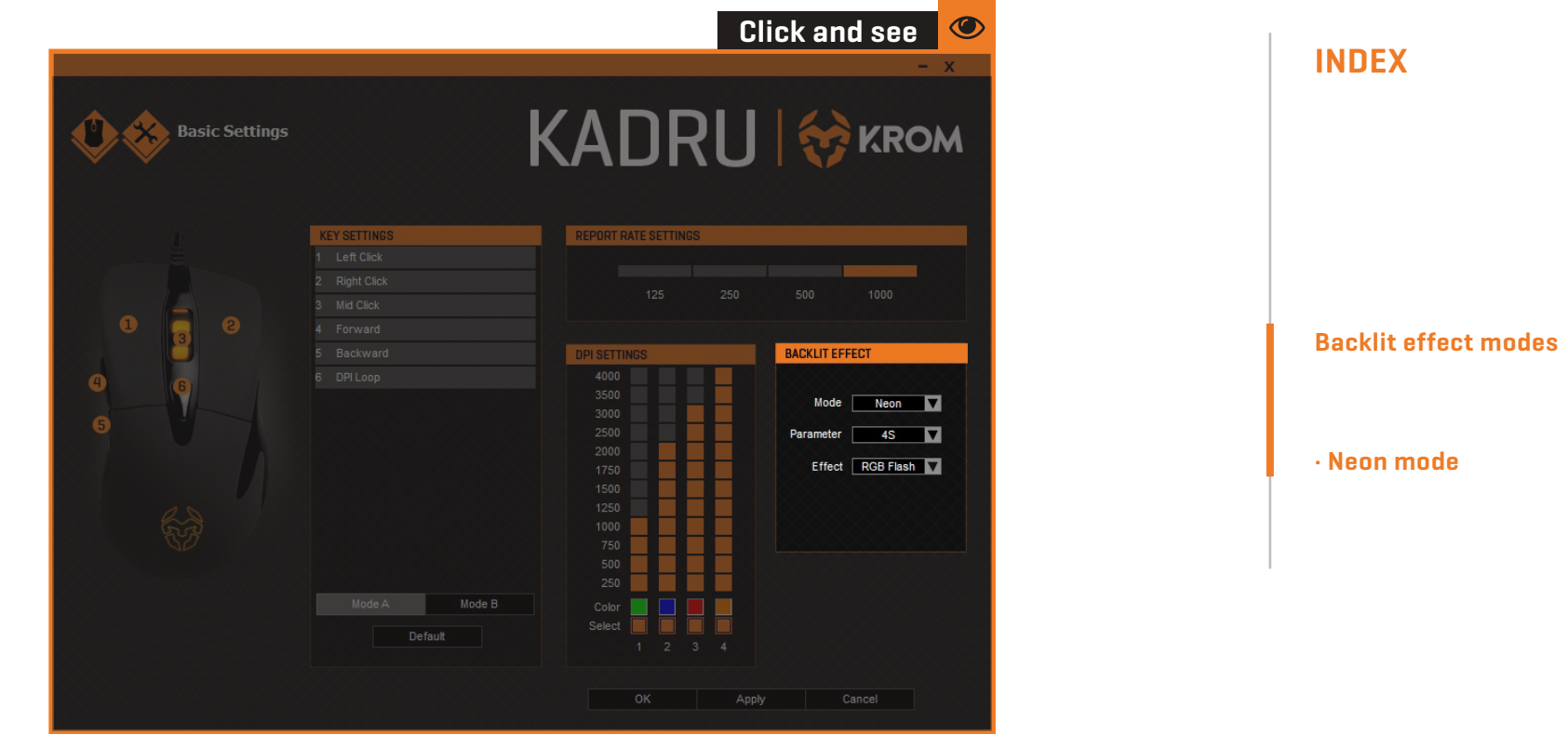

Neon backlit mode sets a bright neon RGB illumination effect. You can regulate effect's transition interval by choosing a time frame among the given ones in the Parameter box list.

You can also choose wether you want to add to the effect's transition a RGB flash effect or a fixed RGB effect.

## Macros creation

#### Kadru Software Manual

**INDEX** 

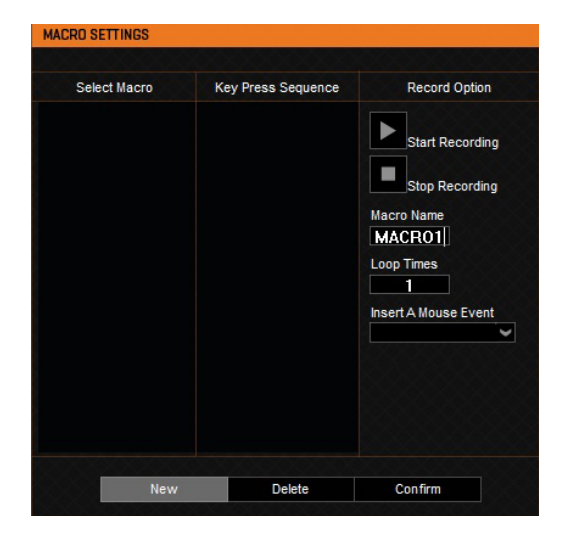

#### 1. SET MACRO NAME & LOOP TIMES

To create a macro keyscombination, start by setting its name and the amount of times it should repeat the assigned action.

Click the **New** button to save this parameters before start recording your new macro.

#### Advanced settings · Macros creation

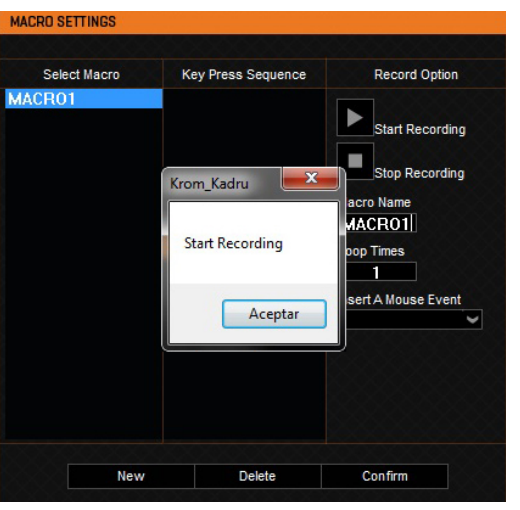

#### **2.** START RECORDING

Press the **Start Recording** button to begin registering the key secuence that will comprise the macro keys combination.

continues in next page >>

15

## Macros creation

#### MACRO SETTINGS Record Option Select Macro Key Press Sequence MACR01 K Dn 50 ms Start Recording K Up Stop Recording 50 ms R Dn 50 ms Macro Name R Up MACR01 50 ms Loop Times 0 Dn 1 50 ms O Up Insert A Mouse Event 50 ms M Dn 50 ms M Ur New Delete Confirm

#### MACRO SETTINGS Key Press Sequence Select Macro Record Option MACR01 K Dn 50 ms K Up Start Recording 50 ms Stop Recording x Krom\_Kadru acro Name MACR01 Stop Recording op Times 1 sert A Mouse Event Aceptar วบ เกร M Up New Delete Confirm

#### **3**. RUN THE KEYSTROKES

Start typing the macro key combination in your keyboard.

Kadru's software interface will show you every key stroked while the recording is running.

**INDEX** 

Kadru Software Manual

**Advanced settings** · Macros creation

#### **4. STOP RECORDING**

Press the Stop Recording button to finish registering the macro keys combination.

continues in next page >>

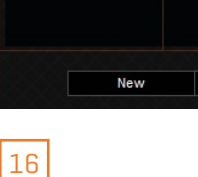

## Macros creation

#### Kadru Software Manual

**INDEX** 

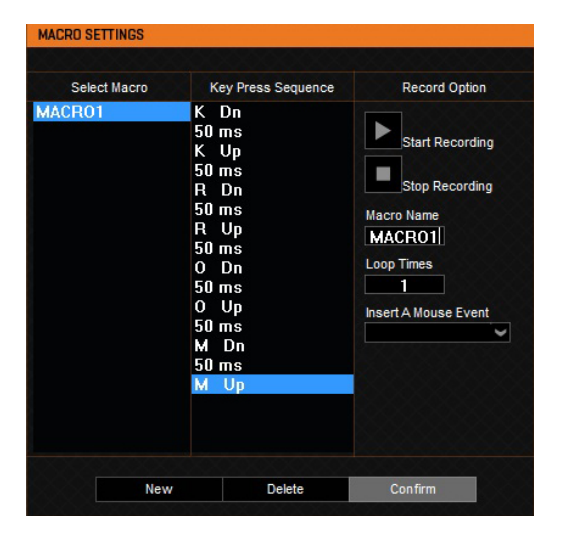

#### 5. SAVE RECORDED MACRO COMBINATION

Press the **Confirm** button to save the macro keys combination just created: **you will lose all the recorded data unless you press this button**.

Advanced settings · Macros creation

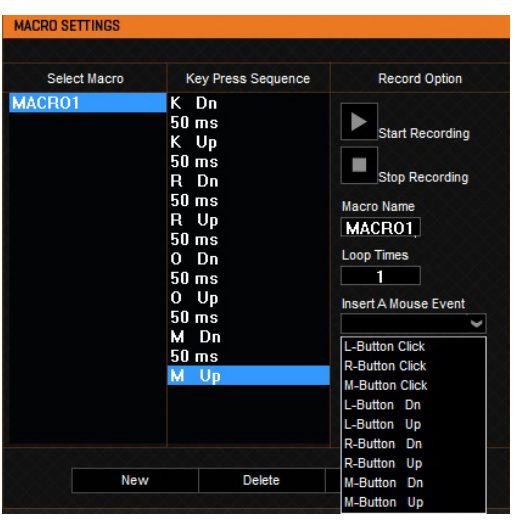

17

#### 6. ASSIGN MOUSE'S BUTTONS EVENTS TO THE NEW MACRO

You can add more events from the left, right and middle button in your new macro by using this drop-down menu.

## Speed settings

| Advanced Settings                                                                                                    | KA | DRU        | -       |
|----------------------------------------------------------------------------------------------------|----|------------|---------|
| 1       2       3       4       5       6       7       8       9       10       11         Enhance Pointer Precision             SCROLLING SPEED             1       2       3       4       5       6       7       8       9       10       11             1       2       3       4       5       6       7       8       9       10       11             Scroll One Screen       DUBLE-CLICK SPEED |    |            |         |
| 1 2 3 4 5 6 7 8 9 10 11                                                                                                    |    | New Delete | Confirm |
| Default                                                                                                    |    | OK Apply   |         |

Kadru Software Manual

INDEX
Advanced settings
· Speed settings

Kadru's software allows you to change its varied range of speed levels:

- **1. Mouse Speed:** change Kadru's cursor speed and precision.
- **2. Scrolling speed:** change Kadru's scroll button speed.
- **3. Double-click speed:** change Kadru's main buttons double click speed.

## Warranty

#### • Who the warranty Protects:

This warranty is valid to the original purchaser only.

### • What the warranty protects:

For your warranty claims, please contact Krom gaming overseas distribution partners in your country. Find the distribution partner list at <a href="http://www.kromgaming.com">www.kromgaming.com</a>

Warranty: 2 years from purchasing date. (Depending on the laws of each country)

**URL:** www.kromgaming.com

**E-mail:** support@kromgaming.com

### • What the warranty does not cover:

- **1.** Any product, on which the serial number has been defaced, modified or removed.
- 2. Accident, misuse, neglect, fire, water, lightning, or other acts of nature, unauthorized product modification, or failure to follow instructions supplied with the product.
- **3.** Repair or attempted repair by anyone not authorized by Krom gaming.
- **4.** Damage to or loss of any programs, data or removable storage media.
- **5.** Software or data loss occurring during repair or replacement.
- 6. Any damage of the product due to shipment.
- 7. Removal or installation of the product.
- 8. External causes, such as electric power fluctuations or failure.
- 9. Use of supplies or parts not meeting kromgaming's specifications.
- **10.** Normal wear and tear.
- **11.** Any other cause which does not relate to a product defect.

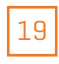

If you have any questions regarding technical problems please contact us via our website: WWW.KROMGAMING.COM

KROM reserves the right for any modifications in text and/or images.

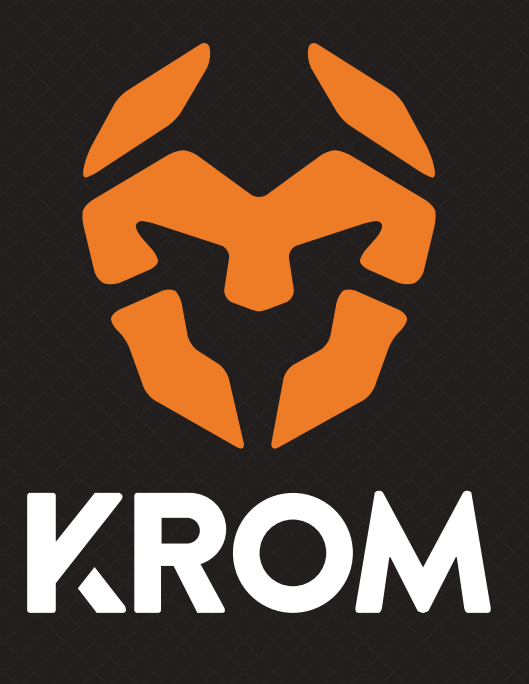